## How to Download Acceptance or Credit Advice once Payment for ELC or Acceptance received?

Step 1: Follow the below steps on iTrade to download credit advice or acceptance advice if received.

- Select "Trade Services"
- Select "Export Letter of Credit"
- Select "EL Inquiry"
- Select "Search"

| trade Services   q  | Seener A | dministration                       |                        |                              |                                  |                               |                         |         |            |             |          |
|---------------------|----------|-------------------------------------|------------------------|------------------------------|----------------------------------|-------------------------------|-------------------------|---------|------------|-------------|----------|
| initiation          | *        | Inquiry - List of Export            | Letters of Cr          | edit Transactions            |                                  |                               |                         |         |            |             |          |
| Update              | *        | and and a second                    |                        |                              |                                  |                               |                         |         |            |             |          |
| ansfer & Assignment | ~        | Search Options                      |                        |                              |                                  |                               |                         |         |            |             |          |
| essage to Bank      | *        | in the inquiry function, you must   | enter the search on    | feria of the transactions th | at you wish to list for          |                               |                         |         |            |             |          |
| ending ELS          |          | Hint: For partial search, please of | ie 'S' before or after | your search value, e.g. typ  | e SWYTEXTS to search for items ( | ontaining the word MINTEXT (% | ofter Selarch is Case o | lavitan |            |             |          |
| Inguiry             |          | System ID:                          |                        |                              |                                  |                               |                         |         |            |             |          |
| Maintenance         | *        | Exttp:                              |                        |                              |                                  | 4                             |                         |         |            |             |          |
|                     |          | Entity/Beneficiary Name             |                        |                              |                                  |                               |                         |         |            |             |          |
|                     |          | Bank Ref.                           |                        |                              |                                  |                               |                         |         |            |             |          |
|                     |          | Applicant Nome                      | -0                     |                              |                                  |                               |                         |         |            |             |          |
|                     |          | Copr                                | 14                     | 10.4                         |                                  |                               |                         |         |            |             |          |
|                     |          | Expery Date Home                    |                        | (* T0.                       | 1                                |                               |                         |         |            |             |          |
|                     |          |                                     |                        |                              |                                  |                               |                         |         |            |             |          |
|                     |          | Search                              |                        |                              |                                  |                               |                         |         |            |             |          |
|                     |          |                                     |                        |                              |                                  |                               |                         |         |            |             | -        |
|                     |          |                                     |                        |                              |                                  |                               |                         |         |            |             | Download |
|                     |          | 1-1of Liters                        |                        |                              | 10 1 25 1 50 1 100               |                               |                         |         |            |             |          |
|                     |          | System ID                           | Extery                 | Entity Name                  | Barth Bet                        | Applicant Name                | Eny                     | Amount  | Issue Date | Expery Date | Status   |
|                     |          | EL2108000000051                     | 983203                 | CBD PCM Text                 | ELC2101465-17                    | ABCD                          | AED                     | 100.001 | 16/08/2021 | 19/08/2021  | E-pre    |

Step 2: Locating and downloading payment credit advice or acceptance advice...

- Locate the ELC which advices to be downloaded then click on Folder icon next to System ID
- Under "Release tab" click on date link with Type of transaction as "Outstanding Presentation"

| Trade Services Q    | ***   ** | Invistration                               |                                                                                |                      |                 |                                                        |                                            |       |
|---------------------|----------|--------------------------------------------|--------------------------------------------------------------------------------|----------------------|-----------------|--------------------------------------------------------|--------------------------------------------|-------|
| L Initiation        | ~        | Consolidated Summary View                  |                                                                                |                      |                 | Actions                                                |                                            |       |
| L Update            | ~        | Export Letter of Credit                    |                                                                                |                      |                 | D Assign this transaction<br>1 Undate this transaction |                                            |       |
| ansfer & Assignment | ×        | System (D:                                 | EL210000000051                                                                 |                      |                 | - opene or or or and                                   |                                            |       |
| ssage to Bank       | ~        | Bank Reference:<br>Entity                  | ELC2101465-17<br>\$03203                                                       |                      |                 | Outstanding                                            |                                            |       |
| ndingELS            |          | LC Amount:                                 | AED 100.00                                                                     |                      |                 |                                                        |                                            |       |
| Inquiry             |          | Available Amount                           | AED 100.00                                                                     |                      |                 |                                                        |                                            |       |
| Maintenance         | ~        | Beneficiary Details                        |                                                                                |                      |                 |                                                        |                                            |       |
|                     |          | Name<br>Bank Name<br>Borrower Account Name | CBD FCM Test Business 2<br>Commercial Bank Of Dibai<br>CBD FCM TEST BUSINESS 2 |                      |                 | 1000000 AM                                             | • •                                        | -     |
|                     |          | Applicant Details                          |                                                                                |                      |                 | <u></u>                                                |                                            |       |
|                     |          | Name                                       | ABCD                                                                           |                      |                 |                                                        |                                            |       |
|                     |          |                                            |                                                                                |                      |                 |                                                        | nagit nagit kapit kapit kapit kapit<br>Dah | Ball? |
|                     |          | 1 - 2 of 2 doma                            |                                                                                | 10    25   50    100 |                 |                                                        |                                            |       |
|                     |          | Release                                    | Type                                                                           | Status               | Event Reference | e Cry                                                  | Amount                                     | Users |
|                     |          | 16/08/2021                                 | New                                                                            | Advised              | ADV001          | AED                                                    | 100.00                                     | R     |
|                     |          | 34 (20) (20) 1                             | Encoder                                                                        | Family               | Ex10001         |                                                        |                                            | 52    |

 Under "Bank File Upload Details" tab, click on download folder next to PDF file with title "ELC Settlement Advice" or "Document Acceptance Advice "also download other advices including debit advices if available.

| Date/Time<br>Reporting Chatu | n Monday, Angust 16, 2021 5/26/28 PM OST   |          |  |
|------------------------------|--------------------------------------------|----------|--|
| Bank Reference               | ELC2101445-17                              |          |  |
| List of Discrepancies        | : We have pleasure in advising this credit |          |  |
|                              |                                            |          |  |
| fe Upload Details            |                                            |          |  |
| Ve Upload Details            | Tile                                       | får Kane |  |